## 写真や文字の重なりを入れ替えよう!

(レイヤー機能の使い方)

Adobe Photoshop Elements(アト・ビフォトショップ エレメンツ)2.0

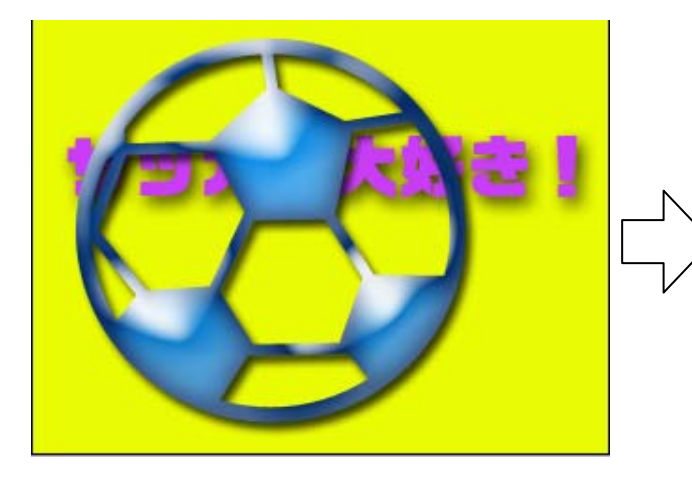

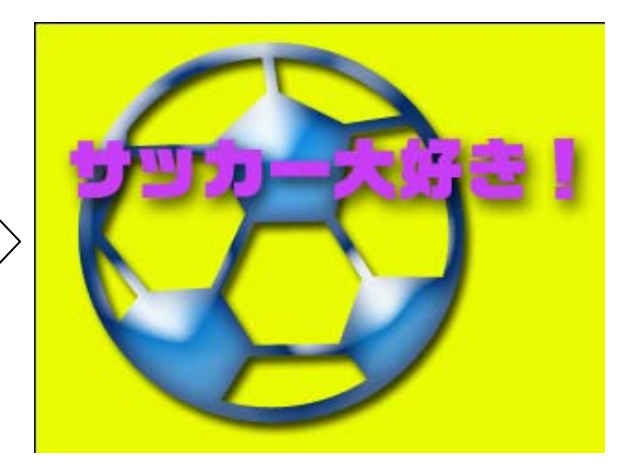

画像と文字が重なっていたり、画像と画像が重なっていたりする時、重ね順を変えたいと きがあります。その時は、レイヤーパレットを使って画像や文字の順番を入れ替えます。

| エフ」 作| レイヤースタ ナビガ フィ ヒス h | レイヤー → 飞本 🔨 | 1. レイヤーパレットを表示させます。 ✔ 不透明度: 100% > レイヤーのタブをクリックすると図の 通常 高さ: ロック: 🖂 🔒 ようなレイヤーパレットが表示されま す。これは、文字や画像がどのように サッカーボールの シェイブ 1 . 0 重なっているかをあらわしています。 画像 左の図なら、黄色の背景の上に文字が サッカー大好きと 9 / Т サッカー大好き! Ð あり、文字の上にサッカーボールが重 いう文字 なっています。 黄色の背景・ 背景 ۵ 9 Ø. 🖬 🗑 🤃 2. サッカー大好きレイヤーをドラッグして、サッカ イヤースタ ナビガ フィ ヒスト≣ レイヤー ▶ 🏽 🛧 🔪 ーボールのレイヤーの上に持っていきます。 🔽 不透明度: 100% 🕨 通常 3.すると、下の図のようにレイヤーが入れ替わり、 ロック: 🔝 📾 画像と文字が入れ替わります。 シェイブエ 0 የヤースタ ታビガ フィ ヒスト≣ レイヤー ▶ 🤇 🛧 🔪 📘 🗸 不透明度: 100% 🕨 通常 サッカー大好き ロック: 🔝 🔒 9 1 、サッカーボールのレイ Т サッカー大好き! 0 9 13 背景 9 ーの上に持っていく。 シェイプ 1 6) 背景 

マニュアル作成 名張市立梅が丘小学校 上谷典秀